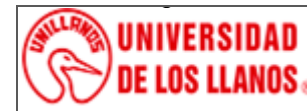

Código: IN-GAA-217 Versión: 01 Fecha de aprobación: 03/08/2022 Página: 1 de 10

### 1. Objeto

Describir el procedimiento de operación de la incubadora BINDER modelo KB 240.

### 2. Alcance

No aplica

### 3. Referencias normativas

 Manual de instrucciones, BINDER, KB/KB-UL (E4), KB/KB-UL (E6) incubadora de refrigeración con tecnología de compresor y control de programa, Modelo IN812C, YAMATO Best Conditions for your success

### 4. Definiciones

- **Conductividad térmica**. Es una propiedad física de los materiales que mide la capacidad de conducción de calor, y la capacidad de una sustancia de transmitir la energía cinética de sus moléculas a otras adyacentes o a sustancias con las que está en contacto.
- Incubadora. Es un dispositivo que sirve para mantener y hacer crecer cultivos microbiológicos o cultivos celulares. La incubadora mantiene la temperatura, la humedad y otras condiciones en grado óptimo, tales como el contenido de dióxido de carbono (CO2) y de oxígeno en su atmósfera interior.
- **Indicador de temperatura.** Los indicadores de temperatura son instrumentos de instalación que pueden procesar la señal de sensores de temperatura e indicarlos atreves de una pantalla.
- **Resistencia térmica.** La resistencia térmica de un material representa la capacidad del material de oponerse al flujo del calor En función del espacio de conducción y su conductividad térmica.
- **Termostato**. Es el componente de un sistema de control simple que abre o cierra un circuito eléctrico en función de la temperatura. Sirve para regular la temperatura de manera automática, impidiendo su variación.

### 5. Condiciones generales

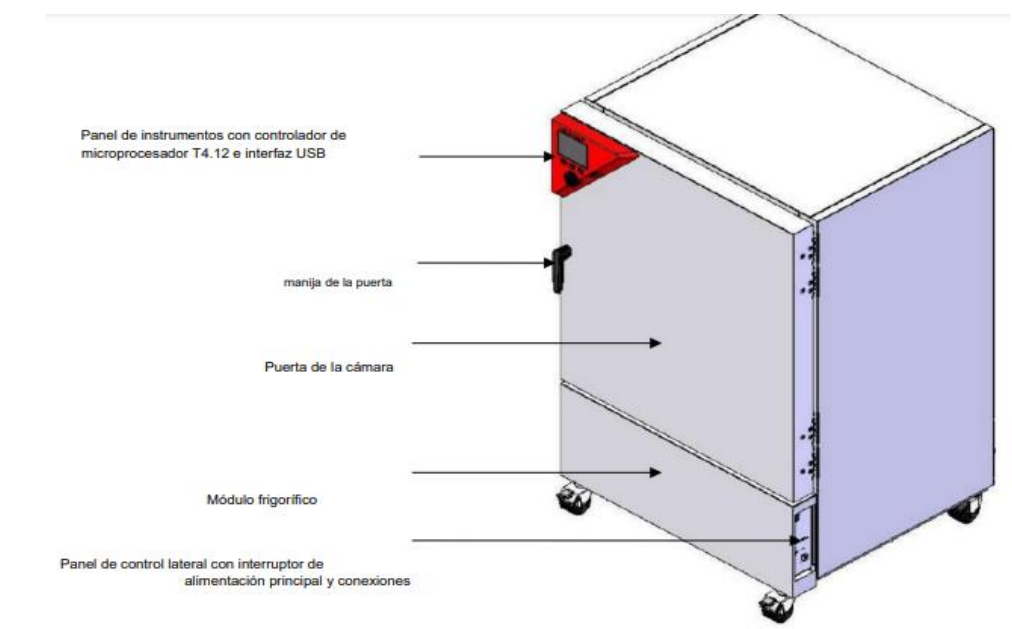

### Figura 1. Unidad principal

La unidad

principal está compuesta y formada por la unión de las siguientes piezas

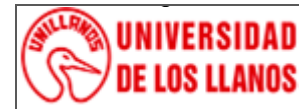

Código: IN-GAA-217 Versión: 01 Fecha de aprobación: 03/08/2022 Página: 2 de 10

Figura 2. Panel de instrumentos

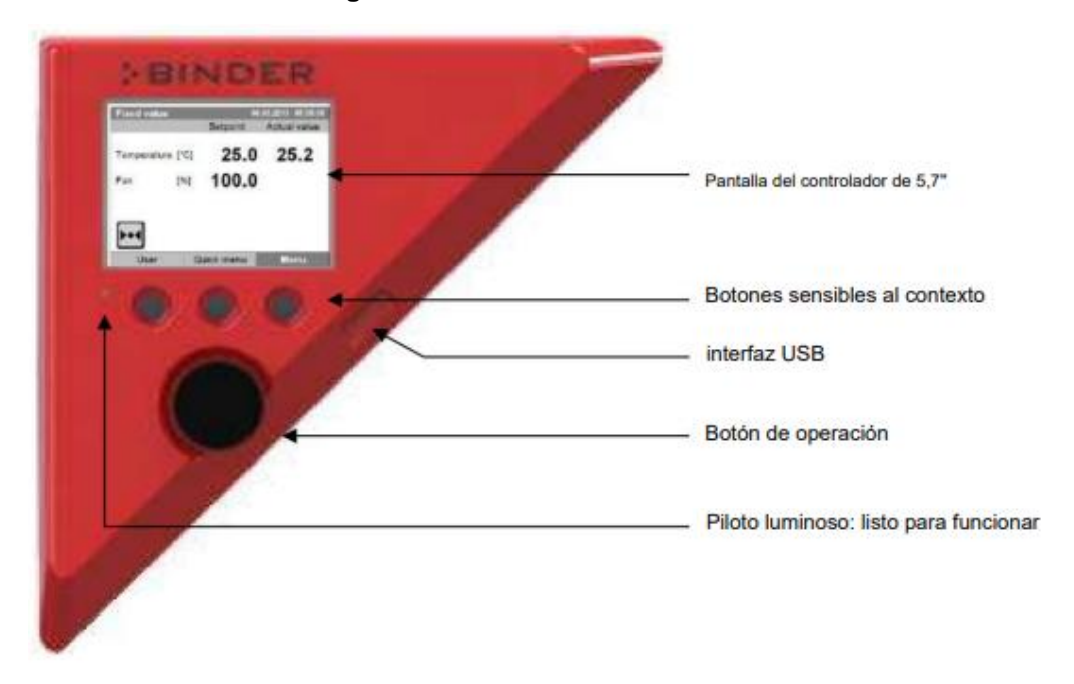

Panel de instrumentos con controlador de microprocesador T4.12 e interfaz USB

# Figura 3. Panel de control lateral con interruptor de alimentación principal y equipamiento opcional – KB / KB-UL 240 / 400 / 720 (E6)

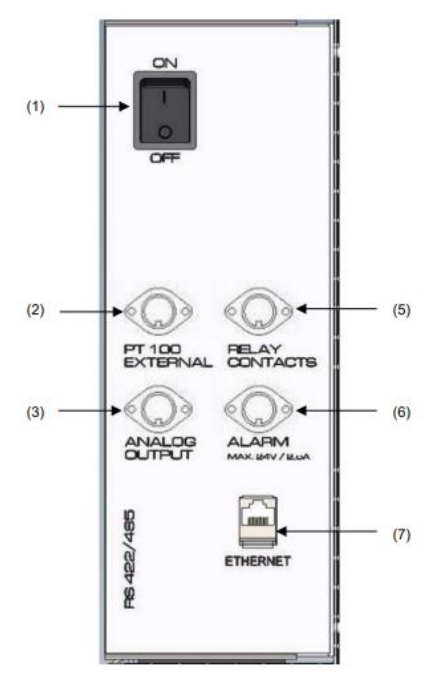

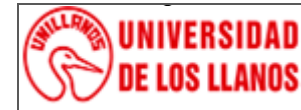

# PROCESO DE GESTIÓN DE APOYO A LA ACADEMIA

INSTRUCTIVO DE OPERACIÓN INCUBADORA BINDER MODELO KB-240

Código: IN-GAA-217 Versión: 01 Fecha de aprobación: 03/08/2022 Página: 3 de 10

### Tabla 1. Partes del Panel de Control.

| 1 | Interruptor de alimentación principal                                 |
|---|-----------------------------------------------------------------------|
| 2 | Toma DIN para sensor de temperatura Pt 100 adicional                  |
| 3 | Toma DIN para salida analógica 4-20 mA (opcional)                     |
| 4 | No usado                                                              |
| 5 | Conector DIN para salidas de control de relé de tensión cero          |
| 6 | Conector DIN para salida de alarma de relé de tensión cero (opcional) |
| 7 | interfaz Ethernet para comunicación informática                       |

Panel de control lateral en el lado derecho de la incubadora, con opciones.

### 6. Operación inicial

### 6.1 Configuración de la operación con temperatura fija

### 6.1.1 Encendido de poder

Presione el interruptor de alimentación principal que se encuentra en la parte inferior de la incubadora. La pantalla principal, indica el valor de la temperatura y el valor del ventilador, como se muestra en la imagen.

| Fixed value      | 0          | 8.03.2013 05:05:06 |                                                          |
|------------------|------------|--------------------|----------------------------------------------------------|
|                  | Setpoint   | Actual value       |                                                          |
| Temperature [°C] | 25.0       | 25.2↔              | Valores de temperatura                                   |
| Fan [%]          | 100.0<br>↑ | t                  | Vator de la valocidad del vendiledor<br>Valores actuales |
| <b>▶•</b> ◀      |            |                    | Valores de consigna Iconos: Controlador operando en mode |
| User C           | uick menu  | Menu               | de operación "valor tijo"                                |

Desde la Vista inicial, tiene acceso a diferentes menús utilizando los botones de menú "Usuario", "Menú rápido" o "Menú". Desde allí puede acceder a las funciones de control deseadas. Para hacer esto, seleccione la función girando el botón de operación y presione el botón de operación para confirmar la selección

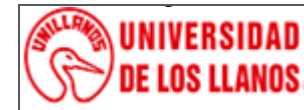

Código: IN-GAA-217 Versión: 01 Fecha de aprobación: 03/08/2022 Página: 4 de 10

### 6.1.2 Selección del modo de operación

- Presione el botón que indique el MENU para acceder a todas las funciones como alarmas, valores teóricos, gráficos de medición, importar y exportar datos por medio de la interfaz USB.
- Para acceder a cada una de estas funciones gira el botón de operación y se presiona.

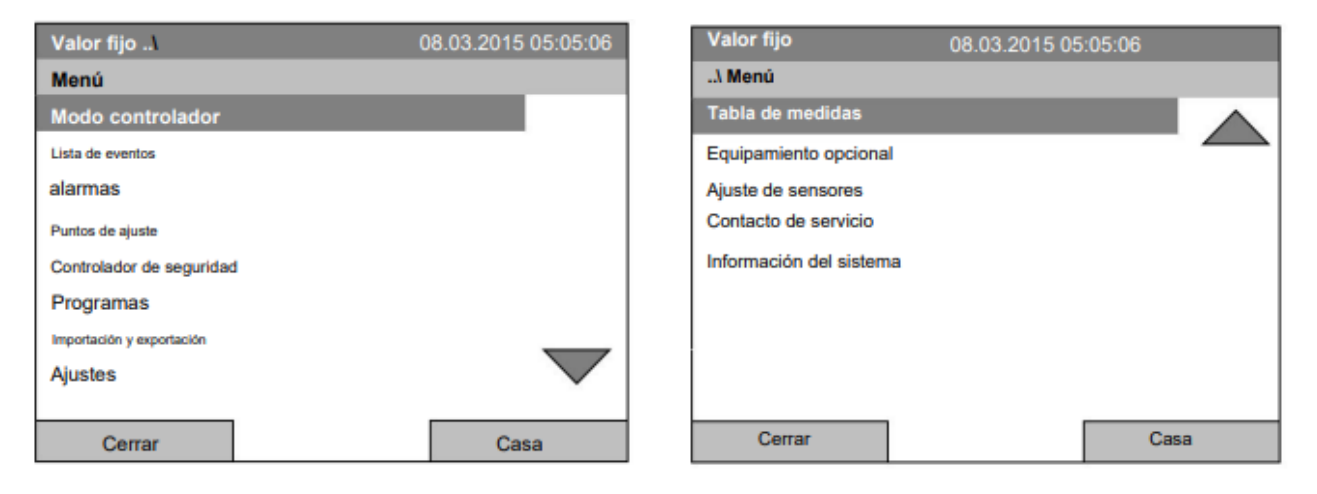

### Tabla 2. Selección del modo de Operación

| Modo del regulador           | Conmutación entre los modos de funcionamiento "control<br>apagado" o "valor fijo" |  |  |  |
|------------------------------|-----------------------------------------------------------------------------------|--|--|--|
| Lista de sucesos             | Visualización de información de estado y errores                                  |  |  |  |
| Alarmas                      | Ajustes de alarma                                                                 |  |  |  |
| Valores teóricos             | Entrada de consigna en el modo de funcionamiento "Valor fijo"                     |  |  |  |
| Regulador de seguridad       | Ajuste del controlador de seguridad                                               |  |  |  |
| Programas                    | Programas horarios y semanales                                                    |  |  |  |
| Importar/Expropiar           | Transferencia de datos a través de interfaz USB                                   |  |  |  |
| Configuraciones              | Ajustes generales del controlador                                                 |  |  |  |
| Gráfico de medición          | Visualización gráfica de los valores medidos                                      |  |  |  |
| Ajuste de sensores           | Menú de ajuste para ajustes de un punto y de dos puntos (para fines de servicio)  |  |  |  |
| Contacto de servicio técnico | Servicio de información                                                           |  |  |  |
| Información del sistema      | Información de la incubadora (modelo, nombre, número de serie, firmware, etc.)    |  |  |  |

**Nota:** Cuando la incubadora está en modo "Regulación Off o Control apagado", no se puede iniciar ningún programa.

### 6.1.3 Configuración de temperatura y velocidad del ventilador

#### 6.1.3.1 Ajuste de temperatura

- Para ingresar los valores teóricos de la temperatura, presiona el botón de menú, gira el botón de operación hasta la opción valores teóricos y presiona el botón de operaciones para confirmar la selección.
- Para la configuración de temperatura seleccione cada número con el botón de operación y presione el botón de operación para confirmar.
- Rango de ajuste: -10 °C / 14 °F hasta +100 °C / 212 °F
- Pulse el botón "Aceptar" para confirmar

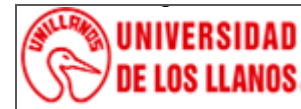

Código: IN-GAA-217 Versión: 01 Fecha de aprobación: 03/08/2022 Página: 5 de 10

| Valor fijo          | 08             | 3.03.2015 05:05:06 |
|---------------------|----------------|--------------------|
| \ Punto de consigna | de temperatura |                    |
| 25,0                |                | [°C]               |
| Pos1 Fin Ok 0 1     | 3456789        | , -                |
| Cerrar              | ОК             | Casa               |

### 6.1.3.2 Ajustes de ventilador

- Para ingresar los valores teóricos del ventilador, presiona el botón de menú, gira el botón de operación hasta la opción valores teóricos y presiona el botón de operaciones para confirmar la selección.
- Seleccione cada número con el botón de operación y presione el botón de operación para confirmar.
- Rango de ajuste: 40 % hasta 100 %
- Pulse el botón "Aceptar" para confirmar.

| Valor fijo               | 0              | 3.03.2015 05:05:06 |
|--------------------------|----------------|--------------------|
| .\ Consigna de velocidad | del ventilador |                    |
| 100                      |                | [%]                |
| Pos1 Fin Ok 0            | 1234           | 56789              |
| Cerrar                   | ОК             | Casa               |

**Nota:** Cuando se opera el ventilador con una velocidad inferior al 100 %, el rendimiento de la temperatura y la exactitud espacial de la temperatura pueden diferir de las especificaciones del fabricante. Reduzca la velocidad del ventilador solo si es absolutamente necesario debido a requisitos especiales.

### 6.2Cambiar la unidad de temperatura

- Para ingresar a cambiar la unidad de temperatura, entra a menú, gira el botón de operación da clic en la opción configuración.
- Para seleccionar la opción unidad de temperatura gira el botón de operaciones y da clic.

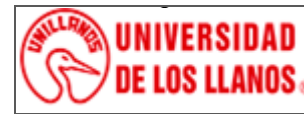

Código: IN-GAA-217 Versión: 01 Fecha de aprobación: 03/08/2022 Página: 6 de 10

• Selecciones la unidad de temperatura deseada.

| Valor fijo        | 0      | 8.03.2015 05:05:06 |
|-------------------|--------|--------------------|
| \ Unidad de tempe | ratura |                    |
| centigrados [°C]  |        |                    |
| Fahrenheit [°F]   |        |                    |
| Kelvin [K]        |        |                    |
|                   |        |                    |
|                   |        |                    |
|                   |        |                    |
|                   |        |                    |
|                   |        |                    |
|                   |        |                    |
| Cerrar            |        | Casa               |

### 6.3Pictogramas

| Icono      | Significación                         | Icono                                       | Significación                                                                                                    |
|------------|---------------------------------------|---------------------------------------------|----------------------------------------------------------------------------------------------------|
| <b>•</b> • | Operación de valor fijo               | [222                                        | Calefacción activa                                                                                                    |
| Ċ          | Funcionamiento del programa de tiempo | <u></u>                                     | Calentamiento de puerta activo<br>(KB/KB-UL 240/400/720)                                                                                |
| ψ          | Programa de tiempo interrumpido       | *                                           | Refrigeración activa                                                                                                    |
| ß          | Funcionamiento del programa semanal   |                                             | Bloqueo de teclas activado                                                                                                    |
| Ð          | Toma interior (opcional) encendida    | USB                                         | Copia de datos a través de USB                                                                                                    |
|            |                                       | $\begin{vmatrix} 1 \\ 2 \\ 3 \end{vmatrix}$ | Estado de conmutación de las salidas de control de<br>relé de tensión cero opcionales (ejemplo: salidas de<br>control 1 + 2 conectadas) |

| Icono               | Mensaje de alarma                                | Significación                                                                                                    |
|---------------------|--------------------------------------------------|----------------------------------------------------------------------------------------------------|
| <b> </b> ∞1         | Sobretemperatura del<br>controlador de seguridad | Alarma de controlador de seguridad de sobretemperatura (clase 3.1): valor seleccionado del controlador de<br>seguridad excedido                                                                                                    |
| Î⊾i                 | Sobretemperatura del<br>controlador de seguridad | Alarma de controlador de seguridad de sobretemperatura con opción clase 3.3: valor seleccionado del<br>controlador de seguridad excedido                                                                                                    |
| <b>₽</b> ₹ <b>!</b> | Subtemperatura del<br>controlador de seguridad   | Alarma de controlador de seguridad de temperatura baja con opción clase 3.3: caída por valor bajo<br>seleccionado del controlador de seguridad                                                                                                    |
| <b>↓</b> ▼          | Temperatura. rango                               | Alarma de rango de tolerancia: habiendo alcanzado el punto de ajuste, la temperatura se desvía en más de<br>+/- 2 °C del punto de ajuste durante más de 10 minutos, o la temperatura no alcanza el rango de tolerancia<br>dentro de las 3 horas posteriores al encendido. en la cámara o cerrando la puerta |

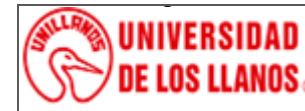

Código: IN-GAA-217 Versión: 01 Fecha de aprobación: 03/08/2022 Página: 7 de 10

### 6.4Gráfico de medición

- Para acceder a la pantalla gráfica, entra a menú, gira el botón de operación da clic en la opción gráfico de medición.
- El grafico que sale en la pantalla (vista de muestra con equipo de cámara opcional)

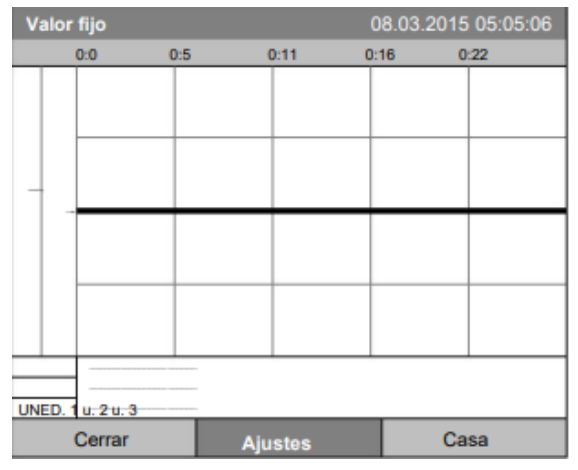

• Presiona el botón de configuraciones y selecciona la opción deseada.

| Valor fijo             | 08.03.2015 05:05:06 |
|------------------------|---------------------|
| Ajustes                |                     |
| Tasa de muestreo       |                     |
| Rango de visualización |                     |
| Parámetros             |                     |
|                        |                     |
|                        |                     |
|                        |                     |
|                        |                     |
|                        |                     |
|                        |                     |
| Cerrar                 | Casa                |

#### 6.4.1 Ajuste de frecuencia de muestreo

- Para definir la frecuencia de muestreo, entre a menú, gira el botón de operación da clic en la opción gráfico de medición, y presione el botón de operación en frecuencia de muestreo.
- Seleccione el intervalo deseado y presione el botón de operación

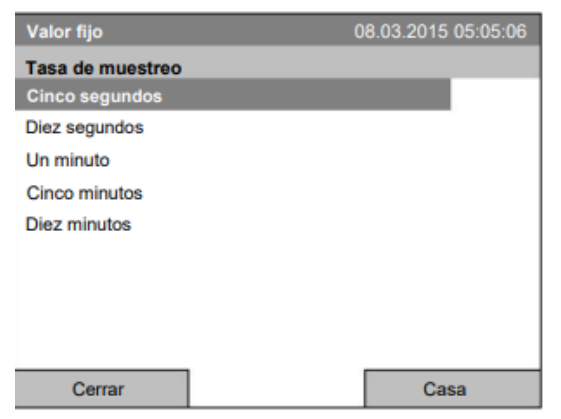

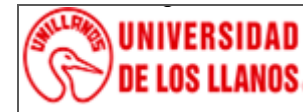

# PROCESO DE GESTIÓN DE APOYO A LA ACADEMIA

INSTRUCTIVO DE OPERACIÓN INCUBADORA BINDER MODELO KB-240

Código: IN-GAA-217 Versión: 01 Fecha de aprobación: 03/08/2022 Página: 8 de 10

### 6.4.2 Definición del área de visualización

- Para definir el área de visualización, entre a menú, gira el botón de operación da clic en la opción gráfico de medición, y presione el botón de operación en área de visualización.
- El elemento de menú "Temperatura del objeto" solo es visible con el equipo de cámara opcional
- Seleccione el parámetro deseado y presione el botón de operación.

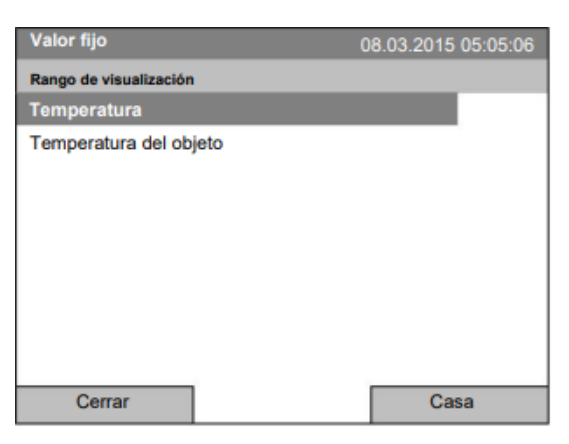

• Presione la opción temperatura, ingrese el valor mínimo deseado con el botón de operación y presione el botón de operación para confirmar.

| Valor fijo            | 08        | 3.03.2015 05:05:06 |
|-----------------------|-----------|--------------------|
| .\ Introducir valor i | mínimo    |                    |
| 20.00                 |           | [°C]               |
| Pos1 Fin Ok 0 1       | 23456789. | -                  |
| Cerrar                | ОК        | Casa               |

• Ingrese el valor máximo deseado para la temperatura con el botón de operación y presione el botón de operación para confirmar.

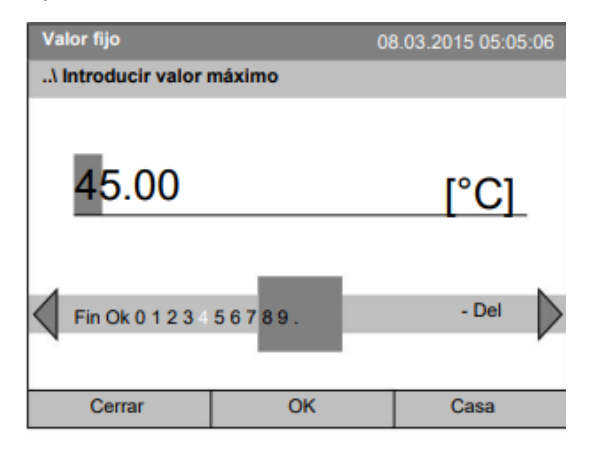

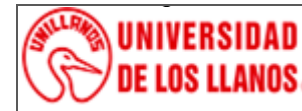

Código: IN-GAA-217 Versión: 01 Fecha de aprobación: 03/08/2022 Página: 9 de 10

### 6.4.3 Selección de parámetros

- Aquí puede seleccionar los parámetros, que se mostrarán gráficamente. Para seleccionar los parámetros, entre a menú, gira el botón de operación da clic en la opción gráfico de medición, y presione el botón de operación en parámetros.
- Los elementos de menú "Temperatura del objeto" y "Salidas de control" solo son visibles con equipos de cámara opcionales
- Se muestra la configuración actual para cada parámetro.
- Seleccione el parámetro deseado y presione el botón de operación para cambiar su estado On/Off.

| Valor fijo                       | 08.03.2015 05:05:06 | ; |
|----------------------------------|---------------------|---|
| Parámetros                       |                     |   |
| Temperatura activada             |                     |   |
| Temperatura del objeto Encendido |                     |   |
| Salidas de control activadas     |                     |   |
|                                  |                     |   |
|                                  |                     |   |
|                                  |                     |   |
|                                  |                     |   |
|                                  |                     |   |
|                                  |                     |   |
| Cerrar                           | Casa                |   |

### 6.5Descongelación durante la operación de refrigeración

- Funcionamiento con consignas de temperatura superiores a +5 °C / 41 °F a una temperatura ambiente de 25 °C / 77 °F:
- El aire descongela la cubierta de hielo automáticamente. La descongelación se realiza continuamente.
- Funcionamiento con consignas de temperatura por debajo de +5 °C / 41 °F
- Es posible que se forme hielo en el evaporador. Descongele la cámara manualmente.
- Nota: Con puntos de consigna de temperatura < +5 °C / 41 °F, descongele la cámara periódicamente de forma manual:
- > Ajuste la temperatura a 40 °C / 104 °F (en el modo de entrada de valor fijo)
- > Deje que la cámara funcione durante unos 30 minutos con la puerta cerrada.

La congelación excesiva del evaporador se indica por un rendimiento de refrigeración reducido.

- Funcionamiento con consignas de temperatura por debajo de 0 °C / 32 °F
- Mientras opera la cámara con puntos de ajuste por debajo de < 0 °C / 32 °F , es posible que se forme condensación en la superficie interior de la puerta alrededor de la junta de la puerta

Nota: En caso de fuerte condensación, compruebe la estanqueidad de la junta de la puerta.

 Después de uno o dos días de funcionamiento a un punto de referencia < 0 °C / 32 °F, una fina capa de hielo puede cubrir la puerta de la cámara interior y la puerta de cristal. La cantidad depende de la temperatura ambiente y la humedad. Esto no influye en el correcto funcionamiento del sistema de refrigeración.

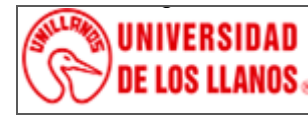

Código: IN-GAA-217 Versión: 01 Fecha de aprobación: 03/08/2022 Página: 10 de 10

**Nota:** El rendimiento de refrigeración disminuye cuando la cámara funciona a temperaturas < 0 °C / 32 °F debido a la formación de hielo en los evaporadores. Por este motivo, descongele la cámara con regularidad, p. ej., una vez a la semana.

### 7. Documentos de referencia

- Manual del equipo

# 8. Historial de cambios

| Versión | Fecha      | Cambios         | Elaboró / Modificó                          | Revisó                                  | Aprobó                                         |
|---------|------------|-----------------|---------------------------------------------|-----------------------------------------|------------------------------------------------|
| 01      | 03/08/2022 | Documento Nuevo | Eliana Quiñonez<br>Asistente de Laboratorio | Karen Mendoza<br>Profesional de Calidad | Juan Manuel<br>Trujillo<br><i>Director CCA</i> |